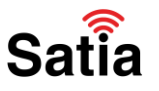

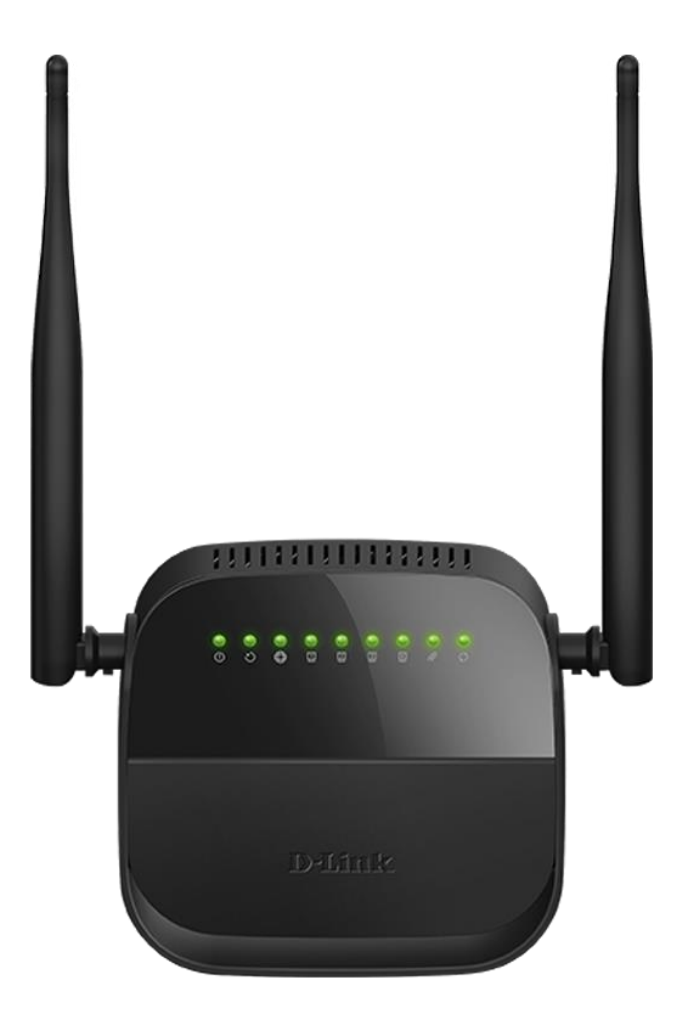

# Satia

آموزش تنظیمات مودم دی لینک مدل ۳۰۰N

در ادامه با اموزش کانفیگ مودم ۳۰۰N در <mark>ساتیا</mark> همراه باشید.

آموزش تنظیمات مودم دی لینک ان ۳۰۰

تنظیمات مودم ۳۰۰dlink n بسیار ساده است، فقط کافیست مراحل زیر را با دقت انجام دهید:

کابل ها را متصل کرده و دستگاه را آماده راه اندازی نمایید. در نظر داشته باشید که برای انجام تنظیمات، بهتر است مودم را از طریق یک کابل LAN به کامپیوتر و یا لپ تاپ متصل نمایید.

راهنمای کامل مودمهای ADSL و TD-LTE را در سایت ساتیا ببینید <u>satia.co/modem</u>

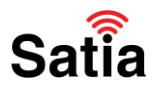

#### **<u>Satia.co</u> - اینترنت پرسرعت ساتیا**

مرحله اول:

| LOGIN                  |                              |  |
|------------------------|------------------------------|--|
| Log in to the router : | User Name<br>:<br>Password : |  |
|                        | Log In                       |  |

برای وارد شدن به تنظیمات مودم، آدرس ۱۹۲٬۱۶۸/۱/۱ را در یک مرورگر وارد نمایید. سپس برای Username و Password کلمه admin را وارد کرده و Ok را بزنید.

در پنل مدیریت مودم روتر، از گزینههای بالای صفحه روی سربرگ SETUP بزنید و از منوی سمت چپ صفحه روی ADSL Setup کلیک کنید. در ابتدای ورود شما سه مرحلهی اصلی راهاندازی و تنظیم ADSL توضیح داده میشود، روی دکمه Next در پایین توضیحات بزنید.

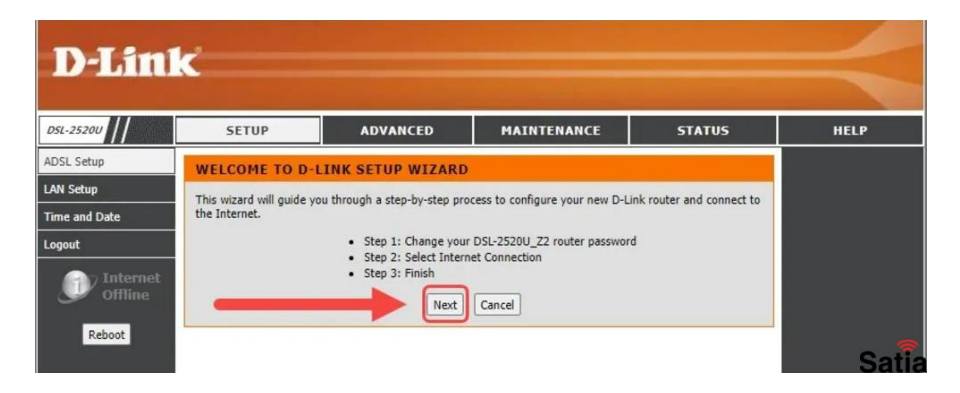

مرحله دوم:

در اولین قدم رمزعبور پیشفرض را باید تغییر دهید. بنابراین، رمزعبور پیشفرض روی مودم را در کادر اول وارد کنید و در دو کادر بعدی رمزعبور دلخواه جدید را وارد کنید و روی Next بزنید.

| D-Lini     | ĸ                       |                                                                 |                                                                      |                        | $\prec$ |
|------------|-------------------------|-----------------------------------------------------------------|----------------------------------------------------------------------|------------------------|---------|
| DSL-25200  | SETUP                   | ADVANCED                                                        | MAINTENANCE                                                          | STATUS                 | HELP    |
| ADSL Setup | STEP 1: CHANGE          | YOUR PASSWORD                                                   |                                                                      |                        |         |
| LAN Setup  | The factory default pas | sword of this router is 'admin                                  | . To help secure your network, E<br>5 characters. If you do not wish | 0-Link recommends that |         |
| Logout     | password now, just clic | k Skip to continue. Click Next                                  | to proceed to next step.                                             |                        |         |
| Reboot     |                         | Current Password<br>New Password<br>Confine Ssword<br>Back Next | Skip Cancel                                                          |                        |         |
|            |                         |                                                                 |                                                                      |                        | Satia   |

راهنمای کامل مودمهای ADSL و TD-LTE را در سایت ساتیا ببینید <u>satia.co/modem</u>

## **اینترنت پرسرعت ساتیا - Satia.co**

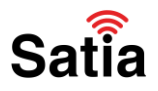

مرحله سوم:

طبق تصویر بهترتیب، کشور (Country) را روی Iran قرار دهید و ISP را از بین گزینهها با انتخاب نام شرکت ارائهدهنده سرویس اینترنت پُر کنید تا گزینههای بعدی تنظیمات فعال شوند.

| -25200    | SETUP                     | ADVANCED                       | MAINTENANCE                         | STATUS                 | HELP |
|-----------|---------------------------|--------------------------------|-------------------------------------|------------------------|------|
| L Setup   | STEP 2: SELECT            | INTERNET CONNECTI              | ION TYPE                            |                        |      |
| Setup     | Please select your Cou    | ntry and ISP (Internet Service | Provider) from the list below. If y | your Country or ISP is |      |
| and Date  | not in the list, please s |                                | Iran 🗸                              |                        |      |
| n Totomot |                           | ISP Provider :                 | Shatel V 2                          |                        |      |
| Offline   |                           | VPI :                          | 0 3                                 |                        |      |
|           |                           |                                | 35                                  |                        |      |
| Reboot    |                           | Connection Type :              | PPPOE LLC +                         |                        |      |
| Reboot    |                           |                                |                                     |                        |      |

مقادیر VPI و VCI را بهتر است برای اطمینان بیشتر از پشتیبانی شرکت ارائهدهنده اینترنت خود دریافت کنید. اما غالباً این مقادیر بهترتیب صفر و ۳۵ هستند. فراموش نکنید که میتوانید تمام تنظیمات مودم دی لینک جدید خود را با تماس با پشتیبانی نیز انجام دهید و آنها وظیفه دارند شما را راهنمایی کنند.

در نهایت، در این صفحه نوع اتصال را روی PPoE LLC قرار دهید و روی Next بزنید.

مرحله چهارم:

در آخرین مرحله تنظیمات ADSL مودم دی لینک باید نام کاربری و رمزعبوری را که از ارائهدهنده اینترنت دریافت کردهاید، وارد کنید تا اتصال اینترنت برقرار شود. اطلاعات را وارد کنید و روی Next بزنید.

| D-I in        | -                        |                             |                                   |                         |      |
|---------------|--------------------------|-----------------------------|-----------------------------------|-------------------------|------|
|               |                          |                             |                                   |                         |      |
| DSL-25200     | SETUP                    | ADVANCED                    | MAINTENANCE                       | STATUS                  | HELP |
| ADSL Setup    | STEP 2: SELECT           | INTERNET CONNECT            | ION TYPE                          |                         |      |
| LAN Setup     | Please enter your Liserr | name and Password as provid | led by your ISP (Internet Service | Provider). Please enter |      |
| Time and Date | the information exactly  | as shown taking note of upp | er and lower cases. Click Next to | continue.               |      |
| Logout        |                          | Username :                  | zoomit.ir                         |                         |      |
| internet      |                          | Password :                  |                                   |                         |      |
| Offline       |                          | Confirm Password :          |                                   |                         |      |
| Reboot        |                          |                             | ext Cancel                        |                         |      |
|               |                          |                             |                                   |                         | Sati |

راهنمای کامل مودمهای ADSL و TD-LTE را در سایت ساتیا ببینید satia.co/modem

## **اینترنت پرسرعت ساتیا - Satia.co**

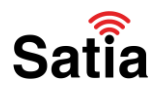

بخش دوم تنظيمات وايرلس مودم دىلينک

برای تنظیمات شبکه وایرلس و برقراری اتصال برای گوشی هوشمند تمام اعضای خانواده، تلویزیون، کولرگازی و سایر دستگاههایی که امکان برقراری اتصال بیسیم به اینترنت را دارند از گزینههای بالای صفحه روی سربرگ Wireless بزنید و تمام تنظیمات و نکات امنیتی شبکه وای فای خود را انجام دهید.

| 6 // Setup             | Wireless                   | Wireless 5G                   | Advanced              | Maintenance              | Status          |                       |
|------------------------|----------------------------|-------------------------------|-----------------------|--------------------------|-----------------|-----------------------|
| Basics Wireless B      | asics                      |                               |                       |                          |                 |                       |
| This page is u         | used to configure the para | ameters for wireless LAN      | clients which may cor | nect to your Access Poin | t. Here vou mav | нерти                 |
| Advanced change wirele | ss encryption settings as  | well as wireless network      | parameters.           |                          | a nere you may  | NOTE:To<br>proper a   |
| Repeater Wireless N    | etwork                     |                               |                       |                          |                 | compliar<br>compati   |
|                        | Enable SSID E              | Broadcast: 🛛 🚄                |                       |                          | - 1             | similar p<br>your are |
| 0-                     | Enable Wireless            | Isolation: D1                 |                       | T                        |                 | region m              |
|                        |                            | Mode : 802.11b/g/             | •                     |                          |                 | Placem                |
|                        | Par                        | Channel: 11 V C               | Current Channel:11    |                          |                 | Router<br>Wireles     |
|                        | Bai                        | 10 WIGEN . [Auto 20/46        |                       |                          |                 | Connec                |
| Security O             | ptions                     |                               |                       |                          |                 | distance              |
| <b>1</b>               | Security                   | Options : WPA-PSK/W           | IPA2-PSK AES          |                          |                 | connecti<br>significa |
| Security O             | ptions(WPA-PSK+V           | VPA2-PSK)                     |                       |                          |                 | the physic placeme    |
| 4                      | Pre-Sh                     | ared Key: 221221mo<br>digits) | hammad                | (8-63 charact            | ers or 64 hex   | router. F<br>place yo |
|                        |                            | Arela                         | Grant                 |                          |                 | c<br>v                |
|                        |                            | Apply                         | Cancel                |                          |                 | • 1                   |

مرحله اول: تیک گزینه Enable SSID بزنید تا در زمان جستوجوی شبکههای وایفای در دستگاههای دیگر بتوانید نام شبکه (نام مودم روتر) را مشاهده کنید. هرچند، برخی از کارشناسان امنیتی توصیه میکنند نام شبکه را فعال نکنید تا بهصورت عمومی قابل جستوجو نباشد و فقط خودتان با واردکردن نام آن بتوانید آن را در دستگاههای دیگر پیدا کنید و متصل شوید.

مرحله دوم: در کادر مقابل (Name (SSID نامی را برای شبکه خود انتخاب کنید. اگر به امنیت توجه ویژهای دارید بهترین حالت این است که نام مستعاری برای آن انتخاب کنید که نه ارتباطی به شما داشته باشد و نه برگرفته از مدل و برند مودم روتر باشد. اگر بدانید هکرها با استفاده از چه سناریوهای عجیبی برای نفوذ اطلاعاتی بهکار میگیرند.

در ردیفهای بعدی تنظیمات Mode و Channel و پهنای باند را نیازی نیست تغییر دهید.

مرحله سوم: اکنون در تنظیمات امنیتی (Security Options) گزینه PSK AES۲WPA-PSK/WPA)- را انتخاب کنید سپس در کادر مربوط به Pre-Shared Key رمزعبور اتصال به شبکه وایرلس را تایپ کنید. طول رمز باید بین ۸ تا ۶۳ کارکتر باشد و توصیه میشود ترکیبی از اعداد و حروف را وارد کنید و در پایان روی Apply بزنید تا تنظیمات اعمال شوند.

برای اطمینان بیشتر از امنیت شبکه WPS را غیرفعال کنید. این قابلیت امکان اتصال به شبکه بدون واردکردن رمزعبور را فراهم میکند. برای غیرفعال کردن این قابلیت از دکمه فیزیکی پشت مودم نیز میتوانید کمک بگیرید.

همچنین، بهجای استفاده از WPS بهتر است آدرس MAC هر دستگاهی که میخواهید امکان اتصال به مودم را داشته باشد برای آن معرفی کنید و دیگر بدون رمز به مودم وصل شوید؛ اما در این حالت، در اغلب مودمها امکان اتصال سایر دستگاههای جدید بدون تعریف آدرس MAC وجود ندارد.

راهنمای کامل مودمهای ADSL و TD-LTE را در سایت ساتیا ببینید satia.co/modem

## **اینترنت پرسرعت ساتیا - Satia.co**

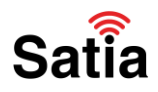

#### تنظیم تاریخ و زمان

علاوهبراین، ممکن است در مرحله بعد از تغییر رمزعبور نیاز باشد تاریخ و زمان دستگاه را نیز تنظیم کنید که با انتخاب Tehran از ردیف Time Zone و قرار دادن Mode روی حالت Copy Computer Time میتوانید به راحتی این کار را انجام دهید تا بهصورت خودکار اطلاعات دقیق را دریافت کند.

مشاهده گزارش اتصال

| SL-2730U       | SETUP                                            | ADVANCED                   | MAINTENANCE | STATUS            | HELP |
|----------------|--------------------------------------------------|----------------------------|-------------|-------------------|------|
| evice Info     | ADSL CONFIGURATION                               |                            |             | Helpful Hints     |      |
| reless Clients | This area shows the activity of the ADCI. Douter |                            |             | Displays ADSL set |      |
| ICP Clients    | This page shows the s                            | etting of the ADSL Router. |             |                   | More |
| SL Driver      | 100                                              |                            |             |                   |      |
| atistics       | ADSL                                             |                            |             |                   |      |
| ute Info       | Adsl Line Status                                 |                            | SHOWTI      | ME.LO             |      |
|                | Ad                                               | Isl Mode                   | ADSL2+      |                   |      |
|                | Cha                                              | nnel Mode                  | Interle     | eave              | i I  |
|                | Up                                               | Stream                     | 621 k       | bps               |      |
|                | Down Stream                                      |                            | 6298 kbps   |                   |      |
|                | Attenuatio                                       | on Down Stream             | 33          |                   |      |
|                | Attenuation Up Stream                            |                            | 19          |                   |      |
|                | SNR Marg                                         | in Down Stream             | 15.         | 3                 |      |
|                | SNR Mai                                          | gin Up Stream              | 7.0         |                   |      |
|                | Ve                                               | endor ID                   | RET         | к                 | Î.   |
|                | Firmv                                            | vare Version               | 4926e       | 708               |      |
|                | CF                                               | C Errors                   | 119         | 6                 |      |
|                | Up S                                             | tream BER                  | 2696        | -7                |      |
|                | Down                                             | Stream BER                 | 181e        | -7                |      |
|                | Up Ou                                            | Itput Power                | 12          | ·                 |      |
|                | Down (                                           | Output Power               | 19.         | 5                 |      |
|                |                                                  | ES                         | 36          | 8                 |      |
|                |                                                  | SES                        | 69          | 1                 |      |
|                |                                                  | UAS                        | 36          |                   |      |

نحوه ريست كردن مودم D-Link

اگر نام کاربری و رمز عبور روتر D-Link خود را فراموش کرده اید باید موردم خود را ریست فکتوری کنید تا به تنظیمات کارخانه بازگردید. شما نمی توانید تنظیمات امنیتی خود را به روز کنید مگر اینکه نام کاربری و رمز عبور خود را بدانید که در این صورت می توانید به برنامه پیکربندی روتر خود دسترسی پیدا کنید. شما باید به پشت مودم خود نگاه کنید و دکمه RESET را پیدا کنید و برای ۱۰ ثانیه آن را فشار دهید. بعد دکمه ریست را رها کنید تا روتر اعمال کنردر با ما ما به مو تنظیمات پیش فرض کارخانه ریبوت شود. ۱۵ ثانیه صبر کنید و مجددا تنظیمات خود را اعمال کنید.